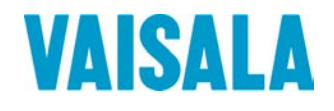

# **USER'S GUIDE**

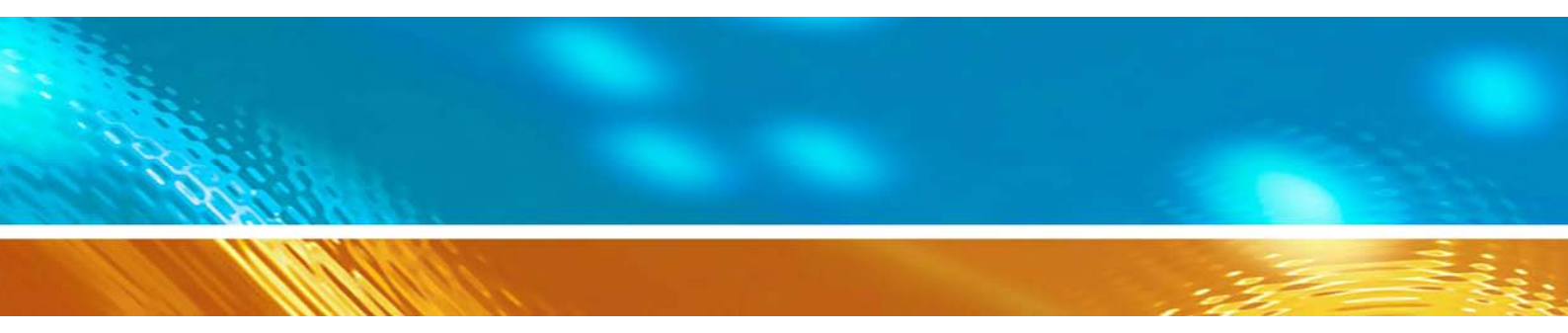

## Vaisala Humidity and Temperature Probe HMP60 and HMP110

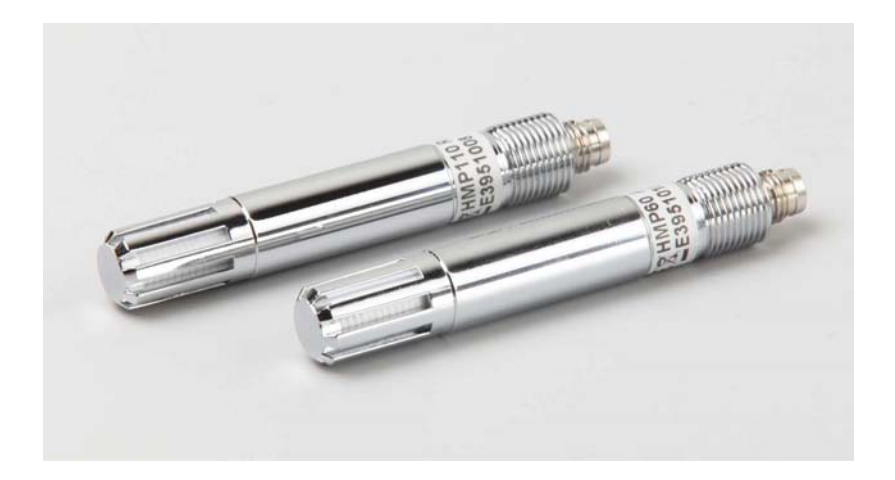

#### PUBLISHED BY

Vaisala Oyj P.O. Box 26 FI-00421 Helsinki Finland Phone (int.): +358 9 8949 1 Fax: +358 9 8949 2227

Visit our Internet pages at <u>www.vaisala.com</u>

© Vaisala 2010

No part of this manual may be reproduced in any form or by any means, electronic or mechanical (including photocopying), nor may its contents be communicated to a third party without prior written permission of the copyright holder.

The contents are subject to change without prior notice.

Please observe that this manual does not create any legally binding obligations for Vaisala towards the customer or end user. All legally binding commitments and agreements are included exclusively in the applicable supply contract or Conditions of Sale.

### **Table of Contents**

#### CHAPTER 1

| GENERAL INFORMATION       | 7  |
|---------------------------|----|
| About This Manual         | 7  |
| Contents of This Manual   | 7  |
| Version Information       | 8  |
| Related Manuals           | 8  |
| Documentation Conventions | 8  |
| Safety                    | 9  |
| ESD Protection            | 9  |
| Recycling                 | 10 |
| Regulatory Compliances    | 10 |
| Patent Notice             | 10 |
| Trademarks                | 11 |
| License Agreement         | 11 |
| Warranty                  | 11 |

#### CHAPTER 2

| PRODUCT OVERVIEW                    | 13 |
|-------------------------------------|----|
| Introduction to HMP60 and HMP110    | 13 |
| Basic Features and Options          | 14 |
| Filter Options                      | 15 |
| Installation Accessories (Optional) | 16 |
| Probe Mounting Clamp                |    |
| Probe Mounting Flange               |    |
| Loop Power Converter                | 17 |
| Cables                              |    |

#### CHAPTER 3

| INSTALLATION        | 19                  |
|---------------------|---------------------|
| Dimensions          | 19                  |
| Mounting the Probe  |                     |
| Wiring              | 21                  |
| Wiring with the Loo | p Power Converter22 |
| Power Supply Requ   | uirements23         |
| Recommendatio       | ons23               |

#### CHAPTER 4

| PERATION                                                  | 25 |
|-----------------------------------------------------------|----|
| Getting Started                                           | 25 |
| Serial Line Communication                                 | 25 |
| Connecting to the Serial Interface                        | 25 |
| Installing the Driver for the USB Cable                   | 27 |
| Terminal Application Settings for Probes in RS-485 Mode.2 | 28 |

|           | Terminal Application Settings for Probes in Analog Mode3 | 0  |
|-----------|----------------------------------------------------------|----|
|           | List of Serial Commands3                                 | 1  |
|           | Device Information and Status                            | 2  |
|           | View Device Information3                                 | 2  |
|           | View Calibration Information3                            | 3  |
|           | View Order Code3                                         | 3  |
|           | View Serial Number3                                      | 3  |
|           | View Software Version3                                   | 4  |
|           | Serial Line Output Commands                              | 4  |
|           | Start Measurement Output3                                | 4  |
|           | Stop Measurement Output3                                 | 4  |
|           | Output the Measurement Message Once                      | 5  |
|           | Configuring Serial Line Operation                        | 5  |
|           | Set Serial Line Settings                                 | 5  |
|           | Set Serial Interface Mode3                               | 6  |
|           | Set Output Interval3                                     | 7  |
|           | Set Measurement Filtering3                               | 7  |
|           | Set Probe Address3                                       | 8  |
|           | Set Serial Interface Delay3                              | 8  |
|           | Set Measurement Units3                                   | 9  |
|           | Calibration Commands3                                    | 9  |
|           | Calibrate Humidity Measurement3                          | 9  |
|           | Clear Adjustment of RH Measurement4                      | 0  |
|           | Calibrate Temperature Measurement4                       | 0  |
|           | Clear Adjustment of T Measurement4                       | 1  |
|           | View User Adjustment Parameters4                         | 1  |
|           | Other Commands4                                          | 2  |
|           | Display Command List4                                    | 2  |
|           | Display the Currently Active Errors4                     | 2  |
|           | Connect to the Probe in POLL Mode4                       | 2  |
|           | Close the Connection in POLL Mode4                       | 2  |
|           | Reset the Probe4                                         | 3  |
|           | Restore Factory Settings4                                | 3  |
|           |                                                          |    |
| CHAPTER 5 |                                                          | _  |
| MAINTENA  | NCE4                                                     | 5  |
|           | Periodic Maintenance4                                    | 5  |
|           | Cleaning4                                                | 5  |
|           | Changing the Filter4                                     | 6  |
|           | Calibration Procedure4                                   | 6  |
|           | Adjustment Procedure (HMP110) 4                          | 7  |
|           | One-point Adjustment of RH Measurement (HMP110)4         | .7 |
|           | Two-point Adjustment of RH Measurement (HMP110)4         | .8 |
|           | One-point Adjustment of T Measurement (HMP110)           | 0  |
|           | Renair Maintenance                                       | 2  |
|           | Changing the INTERCAP Sensor (HMP60) 5                   | 2  |
|           | Changing the HUMICAP 180R Sensor (HMP110) 5              | 3  |
|           |                                                          | 5  |
| CHAPTER 6 |                                                          |    |
| TROUBLES  | HOOTING                                                  | 5  |
|           | Solving Typical Problems                                 | 5  |
|           | סטועוווא ו אוויסטו בו סטופוווא                           | J  |

Technical Support ......56

| CHAPTER 7               |    |
|-------------------------|----|
| TECHNICAL DATA          | 57 |
| Specifications          | 57 |
| Performance (HMP60)     | 57 |
| Relative Humidity       | 57 |
| Temperature             | 57 |
| Dewpoint                | 57 |
| Performance (HMP110)    | 58 |
| Relative Humidity       | 58 |
| Temperature             | 58 |
| Dewpoint                | 58 |
| Operating Environment   | 59 |
| Inputs and Outputs      | 59 |
| Mechanics               | 59 |
| Options and Accessories | 60 |

This page intentionally left blank.

### **List of Figures**

| HMP60 (left) and HMP110 (right)                |                                                                                                    |
|------------------------------------------------|----------------------------------------------------------------------------------------------------|
| Filter Options                                 |                                                                                                    |
| Probe Mounting Clamp in Use                    |                                                                                                    |
| Probe Mounting Flange                          |                                                                                                    |
| Loop Power Converter                           |                                                                                                    |
| Cable with Threaded Connector                  |                                                                                                    |
| USB Serial Interface Cable                     |                                                                                                    |
| HMP60 and HMP110 Dimensions                    | 19                                                                                                    |
| Installation with Plastic M12 Nuts, Dimensions | 19                                                                                                    |
| Wiring of Analog Output                        | 21                                                                                                    |
| Wiring of Digital Output                       | 21                                                                                                    |
| Wiring with the Loop Power Converter Module    |                                                                                                    |
| PuTTY Terminal Application                     |                                                                                                    |
| Changing the Sensor                            |                                                                                                    |
|                                                | HMP60 (left) and HMP110 (right)<br>Filter Options<br>Probe Mounting Clamp in Use<br>Probe Mounting Flange<br>Loop Power Converter<br>Cable with Threaded Connector<br>USB Serial Interface Cable<br>HMP60 and HMP110 Dimensions<br>Installation with Plastic M12 Nuts, Dimensions<br>Wiring of Analog Output<br>Wiring of Digital Output<br>Wiring with the Loop Power Converter Module<br>PuTTY Terminal Application<br>Changing the Sensor |

### **List of Tables**

| Table 1  | Manual Revisions                                  | 8    |
|----------|---------------------------------------------------|------|
| Table 2  | Related Manuals                                   | 8    |
| Table 3  | Quantities Measured by the HMP60 and HMP110       | . 14 |
| Table 4  | Filter Properties                                 | . 15 |
| Table 5  | Pinout of the Probe Connector                     | . 21 |
| Table 6  | Default Serial Communication Settings             | . 26 |
| Table 7  | List of Serial Commands                           | . 31 |
| Table 8  | Additional Commands for Probes with RS-485 Output | . 31 |
| Table 9  | Troubleshooting Table                             | . 55 |
| Table 10 | HMP60 Options and Accessories                     | . 60 |
| Table 11 | HMP110 Options and Accessories                    | . 60 |

This page intentionally left blank.

# CHAPTER 1 GENERAL INFORMATION

This chapter provides general notes for the manual and the product.

### **About This Manual**

This manual provides information for installing, operating, and maintaining Vaisala Humidity and Temperature Probe HMP60 and HMP110.

### **Contents of This Manual**

This manual consists of the following chapters:

- Chapter 1, General Information, provides general notes for the manual and the product.
- Chapter 2, Product Overview, introduces the product features and options.
- Chapter 3, Installation, provides you with information that is intended to help you install HMP60 and HMP110.
- Chapter 4, Operation, contains information that is needed to operate HMP60 and HMP110.
- Chapter 5, Maintenance, provides information that is needed in basic maintenance of HMP60 and HMP110.
- Chapter 6, Troubleshooting, describes common problems, their probable causes and remedies, and contact information for technical support.
- Chapter 7, Technical Data, provides the technical data of the HMP60 and HMP110.

### **Version Information**

| Table 1Manual I | Revisions                               |
|-----------------|-----------------------------------------|
| Manual Code     | Description                             |
| M211060EN-A     | March 2010. This manual. First version. |

### **Related Manuals**

| Table 2Related N | <b>A</b> anuals                            |
|------------------|--------------------------------------------|
| Manual Code      | Manual Name                                |
| M211059EN        | HMP60 and HMP110 Quick Guide               |
| M211106EN        | Loop Power Converter Quick Reference guide |

### **Documentation Conventions**

Throughout the manual, important safety considerations are highlighted as follows:

| Warning alerts you to a serious hazard. If you do not read and follow<br>instructions very carefully at this point, there is a risk of injury or even<br>death |
|----------------------------------------------------------------------------------------------------|
| death.                                                                                                    |
|                                                                                                    |

# **CAUTION** Caution warns you of a potential hazard. If you do not read and follow instructions carefully at this point, the product could be damaged or important data could be lost.

**NOTE** Note highlights important information on using the product.

### Safety

The product delivered to you has been tested for safety and approved as shipped from the factory. Note the following precautions:

| WARNING | Ground the product, and verify outdoor installation grounding periodically to minimize shock hazard. |
|---------|----------------------------------------------------------------------------------------------------|
|         |                                                                                                    |
| CAUTION | Do not modify the unit. Improper modification can damage the product                                 |

or lead to malfunction.

### **ESD** Protection

Electrostatic Discharge (ESD) can cause immediate or latent damage to electronic circuits. Vaisala products are adequately protected against ESD for their intended use. It is possible to damage the product, however, by delivering electrostatic discharges when touching, removing, or inserting any objects inside the equipment housing.

To make sure you are not delivering high static voltages yourself:

- Handle ESD sensitive components on a properly grounded and protected ESD workbench.
- When an ESD workbench is not available, ground yourself to the equipment chassis with a wrist strap and a resistive connection cord.
- If you are unable to take either of the above precautions, touch a conductive part of the equipment chassis with your other hand before touching ESD sensitive components.
- Always hold component boards by the edges and avoid touching the component contacts.

### Recycling

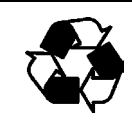

Recycle all applicable material.

Dispose of batteries and the unit according to statutory regulations. Do not dispose of with regular household refuse.

### **Regulatory Compliances**

The HMP60 and HMP110 are in conformity with the provisions of the following EU directive(s):

ROHS Directive (2002/95/EEC) WEEE Directive (2002/96/EEC) EMC Directive (2004/108/EC)

The electromagnetic compatibility of the HMP60 and HMP110 has been tested according to the following product family standards:

EN 61326-1:2006 Electrical equipment for measurement, control and laboratory use - EMC requirements - Basic immunity test requirements.

EN 55022:2006 + Am 1:2007 Information technology equipment - Radio disturbance characteristics - Limits and methods of measurement. Class B.

CE

### **Patent Notice**

The HMP60 and HMP110 are protected by the following patents and patent applications and their corresponding national rights:

Finnish patent 98861, French patent 6650303, German patent 69418174, Japanese patent 3585973, UK patent 0665303, U.S. patent 5607564.

### Trademarks

Vaisala INTERCAP® and Vaisala HUMICAP® are registered trademarks of Vaisala Oyj.

Windows® is a registered trademark of Microsoft Corporation in the United States and/or other countries.

### License Agreement

All rights to any software are held by Vaisala or third parties. The customer is allowed to use the software only to the extent that is provided by the applicable supply contract or Software License Agreement.

### Warranty

For certain products Vaisala normally gives a limited one-year warranty. Visit our Internet pages for more information and our standard warranty terms and conditions: <u>www.vaisala.com/services/warranty.html</u>.

Please observe that any such warranty may not be valid in case of damage due to normal wear and tear, exceptional operating conditions, negligent handling or installation, or unauthorized modifications. Please see the applicable supply contract or Conditions of Sale for details of the warranty for each product. This page intentionally left blank.

## CHAPTER 2 PRODUCT OVERVIEW

This chapter introduces the product features and options.

### Introduction to HMP60 and HMP110

Vaisala Humidity and Temperature Probes HMP60 and HMP110 are simple and cost-effective humidity transmitters suitable for volume applications, integration into other manufacturers' equipment, incubators, glove boxes, greenhouses, fermentation chambers, and data loggers.

HMP60 uses the interchangeable Vaisala INTERCAP® sensor. No recalibration is required after sensor replacement.

HMP110 uses the Vaisala HUMICAP 180R® sensor for increased accuracy. The HMP110 requires calibration after sensor replacement. This can be done on the serial line using the optional Vaisala USB cable.

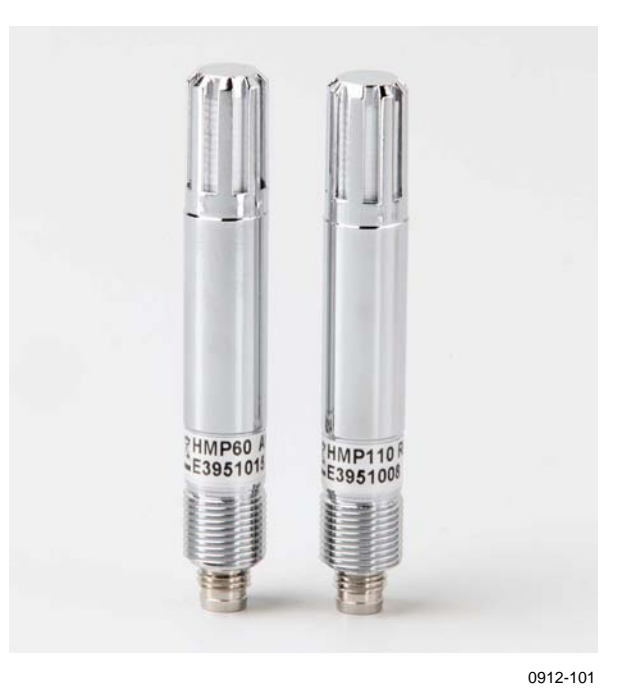

Figure 1 HMP60 (left) and HMP110 (right)

| C                   | v                |             |                 |
|---------------------|------------------|-------------|-----------------|
| Quantity            | Abbreviation     | Metric Unit | Non Metric Unit |
| Relative humidity   | RH               | %RH         | %RH             |
| Dewpoint/Frostpoint | T <sub>d/f</sub> | °C          | °F              |
| temperature*        |                  |             |                 |
| Temperature         | Т                | °C          | °F              |

Table 3Quantities Measured by the HMP60 and HMP110

\* When the dewpoint is below 0 °C, the probe outputs frostpoint for  $T_d$ 

### **Basic Features and Options**

- Analog output mode: two analog output channels, selectable from 0 ... 1 V / 0 ... 2.5 V / 0 ... 5 V / 1 ... 5 V
- RS-485 output mode
- Small size
- Low power consumption
- IP65 aluminum body
- Options and accessories:
  - Filter options: plastic grid filter, membrane filter, and stainless steel sintered filter
  - One channel loop power converter 4 ... 20 mA (separate module, compatible with humidity accuracy only)
  - Shielded 0.3 m and 3.0 m connection cables with threaded connector for probe connection, open end wires on the other end
  - Plastic M12 installation nuts

### **Filter Options**

The available filters for HMP60 and HMP110 are shown in Figure 2 below. For order codes, see section Options and Accessories on page 60.

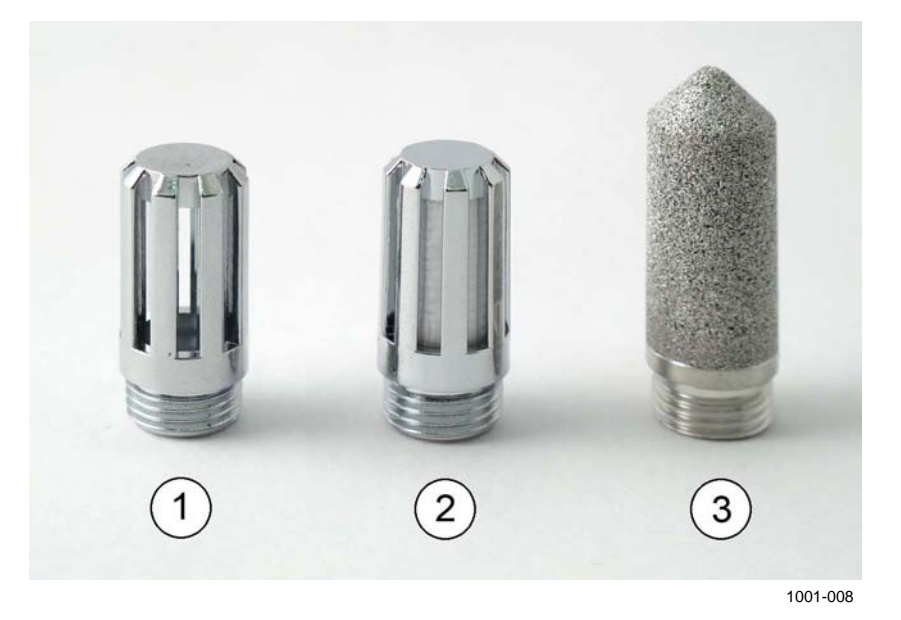

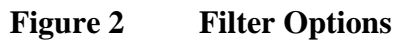

**Filter Properties** Table 4

| No. | Filter                                      | Diameter | Pore Size |
|-----|---------------------------------------------|----------|-----------|
| 1   | Plastic grid filter (fastest response time) | 12 mm    | -         |
| 2   | Membrane filter                             | 12 mm    | 0.2 µm    |
| 3   | Stainless steel sintered filter             | 12 mm    | 38 µm     |

### **Installation Accessories (Optional)**

### **Probe Mounting Clamp**

The optional mounting clamp makes it easy to install the probe on the wall of the measurement environment. The probe can be detached for calibration simply by loosening the lower screw.

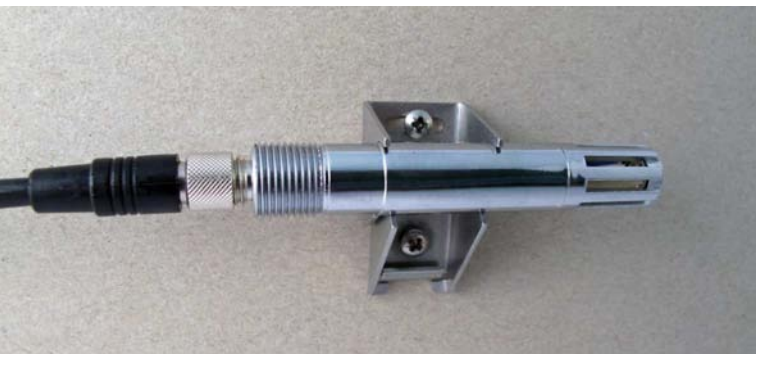

1001-138

Figure 3 Probe Mounting Clamp in Use

### **Probe Mounting Flange**

The probe mounting flange is a silicone flange can be used to hold the probe in a through-wall installation. The flange is a general purpose mounting accessory for  $\emptyset$  12mm probes, and comes with a sealing plug for coaxial cables that is not needed when the flange is used with HMP60 and HMP110.

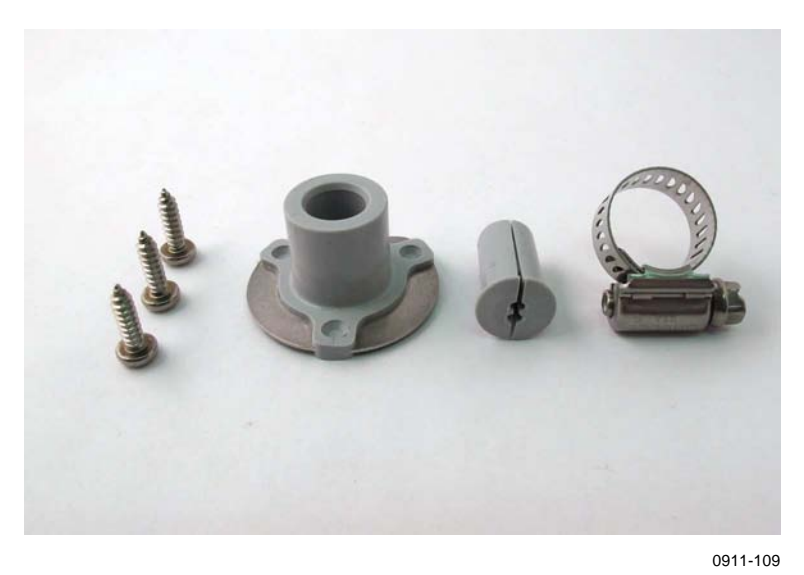

Figure 4 Probe Mounting Flange

### **Loop Power Converter**

The loop power converter is an open frame module that converts one  $0 \dots 2.5$  VDC voltage output to a  $4 \dots 20$  mA current output. To use the loop power converter module, the probe:

- must be in the analog output mode
- the desired quantity must be on channel 1
- channel 1 must be scaled to 0 ... 2.5 V

Wiring instructions are provided in section Wiring with the Loop Power Converter on page 22.

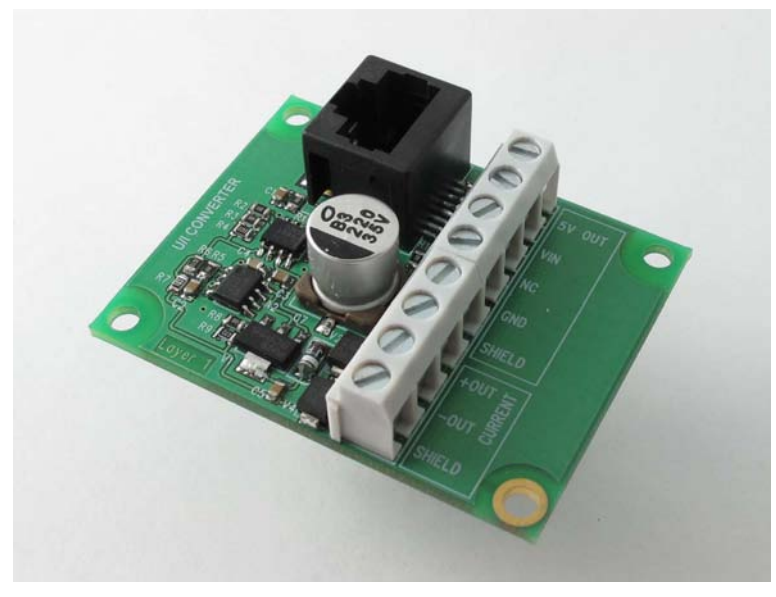

1001-001

Figure 5Loop Power Converter

### Cables

The probe cables have a standard M8 connector. Also other compatible M8 series cables can be used.

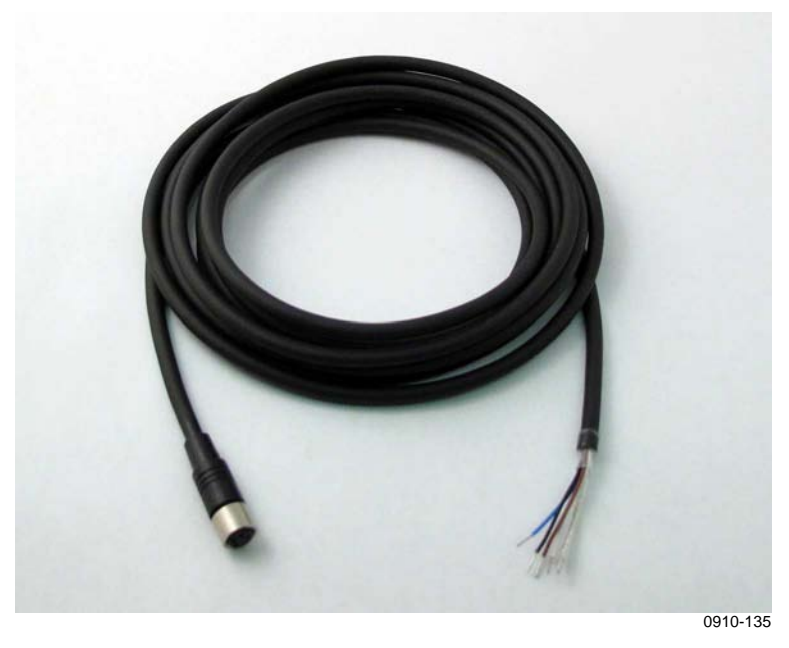

#### Figure 6 Cable with Threaded Connector

The USB Serial Interface Cable uses a snap-on connector. The USB cable is intended for maintenance purposes only, not permanent installation.

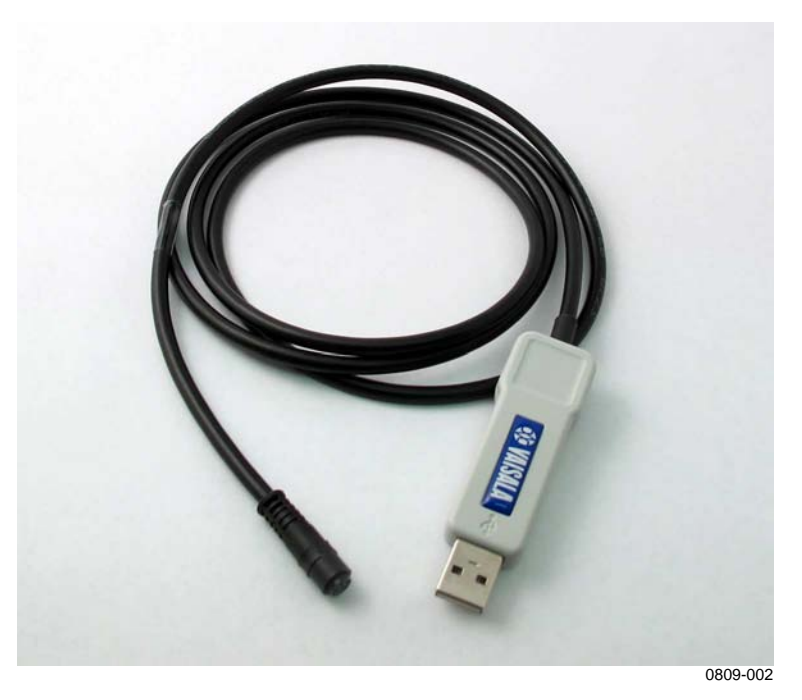

Figure 7USB Serial Interface Cable

## **CHAPTER 3 INSTALLATION**

This chapter provides you with information that is intended to help you install HMP60 and HMP110.

### **Dimensions**

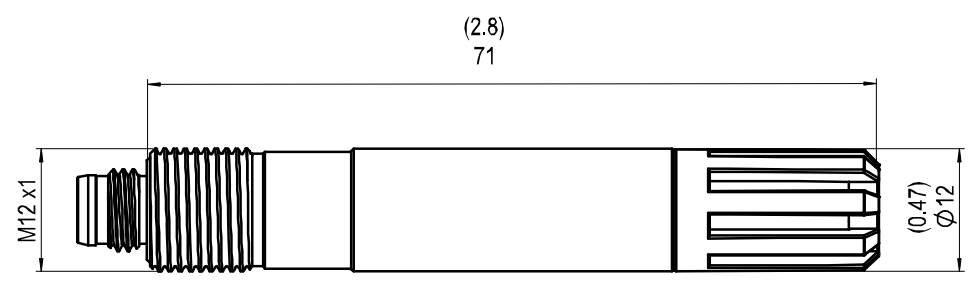

0912-103

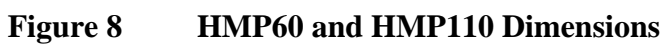

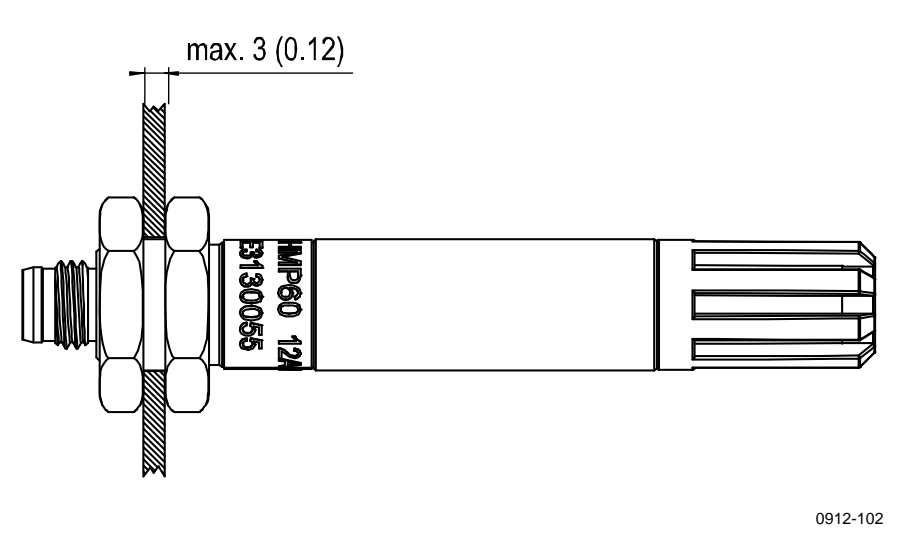

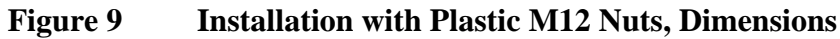

### **Mounting the Probe**

The HMP60 and HMP110 are designed to be mounted from the M12 thread on the probe body, or from the smooth part of the probe body. For a convenient installation, use the optional installation accessories:

- Use the plastic mounting nuts to hold the probe in a through-wall installation
- Use the probe mounting clamp to hold the probe on a wall

**NOTE** Avoid placing the probe in a place where condensation can run onto the sensor.

### Wiring

For secure connection to the probe, connect to the 4-pin M8 connector using a threaded connector.

Connect the shield if using a shielded cable. In the shielded cables supplied by Vaisala, the threaded connector connects the shield to the probe housing.

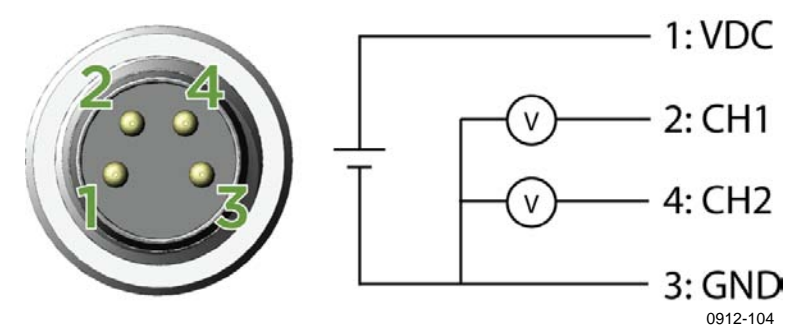

Figure 10 Wiring of Analog Output

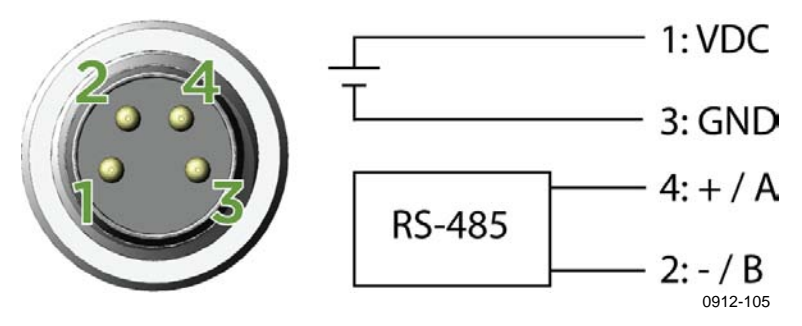

Figure 11 Wiring of Digital Output

Table 5 **Pinout of the Probe Connector** 

| Pin | Analog output model | RS-485 output model | Wire color |
|-----|---------------------|---------------------|------------|
| 1   | VDC supply +        | VDC supply +        | Brown      |
| 2   | Signal Channel 1    | RS-485 - / B        | White      |
| 3   | GND                 | GND                 | Blue       |
| 4   | Signal Channel 2    | RS-485 + / A        | Black      |

### Wiring with the Loop Power Converter

To use the loop power converter module with HMP60 or HMP110, make sure that:

- The probe is in the analog output mode
- The desired quantity must be on channel 1
- Channel 1 is scaled to 0 ... 2.5 V

When using the loop power converter module, power the module with 8 ... 28 VDC. The operating voltage for the probe (5 VDC) is delivered by the module.

For more information, see the Loop Power Converter Quick Reference Guide.

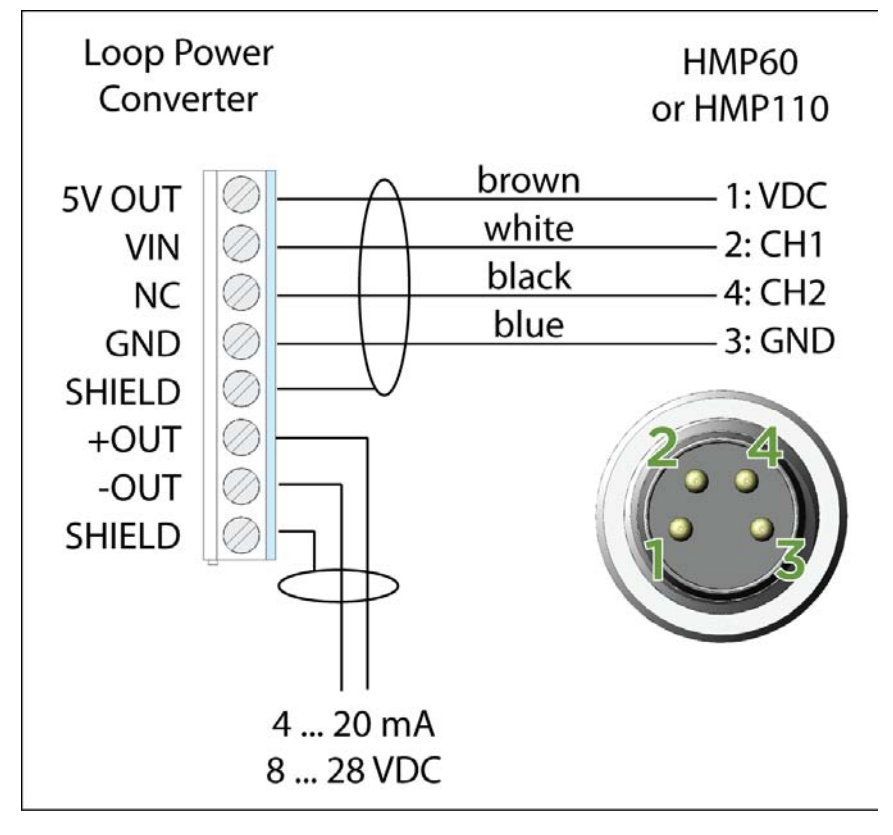

0912-105

Figure 12 Wiring with the Loop Power Converter Module

### **Power Supply Requirements**

The operating voltage for the HMP60 and HMP110 probes must be in the following range:

- 5 ... 28 VDC when using the 0 ... 1 V, 0 ... 2.5 V or RS-485 output
- 8 ... 28 VDC when using the 0 ... 5 V or 1 ... 5 V output

Current consumption is 1 mA on average, which makes the probes well suited for running on battery power. The maximum peak consumption is 5 mA.

#### Recommendations

- Continuous use over high operating voltage may cause heating. To conserve power and minimize the warming of the probe, use the lowest operating voltage in the allowed range.
- Using low impedance loads on the signal outputs increase the current consuption by up to 0.5 mA. High impedance loads are recommended to minimize warming of the probe.
- Frequent interrogation of the probe using the RS485 interface will also increase current consumption from the average value. More frequent interrogation than once per second is not recommended.

This page intentionally left blank.

## CHAPTER 4 OPERATION

This chapter contains information that is needed to operate HMP60 and HMP110.

### **Getting Started**

When the probe has been connected to a power supply, there is a short start-up delay before the measurement data is available through the selected output(s) - analog or RS-485. The delay depends on the operating voltage that is supplied to the probe:

- Operating voltage 5 ... 14 V: one second start-up delay
- Operating voltage 14 ... 28 V: four second start-up delay

### **Serial Line Communication**

HMP60 and HMP110 support two-wire RS-485 communication. The RS-485 interface is non-isolated and offers a maximum communications rate of 57600 bits/s.

There is no internal termination for the RS-485 on the probe. Use of termination resistors is not recommended. If the resistors are used, the possible increase in current consumption should be taken into account.

### **Connecting to the Serial Interface**

The connection to the serial interface is via the 4-pin connector on the probe; see connector pinout on page 20.

For temporary use of the serial interface (for example, calibration), you can use the optional USB cable (Vaisala order code: 219690). Before you can use the USB cable, you must install the provided USB driver on your PC, see Installing the Driver for the USB Cable on page 26.

### **NOTE** The Vaisala USB cable is not designed for permanent installation. When using the USB cable, no separate power unit is needed. The probe is powered through the USB port.

For permanent interfacing to a host system, use a shielded cable with a threaded connector. See list of available cables in section Options and Accessories on page 60.

You can change the serial settings and operate in RUN, STOP and POLL modes. The probe does not echo typed characters back to the terminal screen. To see the commands you type, you need to enable the "local echo" -setting in your terminal program.

A new command cannot be received while the probe is sending data out. Wait until the instrument has completed its response before entering the next command.

Table 6Default Serial Communication Settings

| Parameter    | Value |
|--------------|-------|
| Bauds        | 19200 |
| Parity       | None  |
| Data bits    | 8     |
| Stop bits    | 1     |
| Flow control | None  |
|              |       |

After power-up the probe (in STOP-mode) outputs the software version and the command prompt.

In RUN mode a measurement output starts immediately after power-up.

In POLL mode, the probe does not output anything after power-up, see section Set Serial Line Settings on page 35.

### Installing the Driver for the USB Cable

Before taking the USB cable into use, you must install the provided USB driver on your PC. When installing the driver, you must acknowledge any security prompts that may appear. The driver is compatible with Windows 2000, Windows XP, and Windows Vista.

- 1. Check that the USB cable is not connected. Disconnect the cable if you have already connected it.
- 2. Insert the media that came with the cable, or download the driver from www.vaisala.com.
- 3. Execute the USB driver installation program (setup.exe), and accept the installation defaults. The installation of the driver may take several minutes.
- 4. After the driver has been installed, connect the USB cable to a USB port on your PC. Windows will detect the new device, and use the driver automatically.
- 5. The installation has reserved a COM port for the cable. Verify the port number, and the status of the cable, using the Vaisala USB Instrument Finder program that has been installed in the Windows Start menu. The reserved ports are also visible in the Ports section of the Windows Device Manager.

Remember to use the correct port in the settings of your terminal program. Windows will recognize each individual cable as a different device, and reserve a new COM port.

There is no reason to uninstall the driver for normal use. However, if you wish to remove the driver files and all Vaisala USB cable devices, you can do so by uninstalling the entry for **Vaisala USB Instrument Driver** from the **Add or Remove Programs (Programs and Features** in Windows Vista) in the Windows Control Panel.

# Terminal Application Settings for Probes in RS-485 Mode

The steps below describe how to connect to the HMP60 and HMP110 using the PuTTY terminal application for Windows (available for download at <u>www.vaisala.com</u>) and the USB serial interface. The instructions assume that your probe has been ordered with the RS-485 output.

If your probe has been ordered without the RS-485 output, you can still connect connect to the serial line by following the instructions in section Terminal Application Settings for Probes in Analog Mode on page 30.

- 1. Connect the USB serial interface cable between your PC and the probe.
- 2. Start the PuTTY application.
- 3. Select the **Serial** settings category, and check that the correct COM port is selected in the **Serial line to connect to** field.

You can check which port the USB cable is using with the **Vaisala USB Instrument Finder** program that has been installed in the Windows Start menu.

- 4. Check that the other serial settings are correct for your connection, and change if necessary. Refer to Table 6 on page 26 for the default serial line settings of the probe.
- 5. Click the **Open** button to open the connection window and start using the serial line.

If PuTTY is unable to open the serial port you selected, it will show you an error message instead. If this happens, restart PuTTY and check the settings.

6. You may need to adjust the **Local echo** setting in the **Terminal** category to see what you are typing on the serial line. To access the configuration screen while a session is running, click the right mouse button over the session window, and select **Change Settings...** from the pop-up menu.

| 🕺 PuTTY Configuration                                                                          |                                                                                                    | ? 🛛                                                    |
|------------------------------------------------------------------------------------------------|----------------------------------------------------------------------------------------------------|--------------------------------------------------------|
| Category:                                                                                      |                                                                                                    |                                                        |
| Session     Teminal     Window     Connection     Proxy     Telnet     Rlogin     Serial & USB | Options controlling local ser<br>Select a serial/USB line<br>Serial or USB line to connect to<br>Configure the serial/USB line<br>Speed (baud)<br>Data bits<br>Stop bits<br>Parity<br>Flow control | ial and USB lines COM1 USB Finder  19200 8 1 None None |
| About <u>H</u> elp                                                                             |                                                                                                    | n <u>C</u> ancel                                       |
|                                                                                                |                                                                                                    | 0810-07                                                |

Figure 13 PuTTY Terminal Application

### **Terminal Application Settings for Probes in Analog Mode**

Follow the steps below to connect to the serial line on probes that have been ordered with analog outputs.You must use the Vaisala USB cable in this case.

- 1. Start the PuTTY application.
- 2. Connect the USB serial interface cable to your PC. Do not connect the other end to the probe yet.
- 3. Select the **Serial** settings category, and check that the correct COM port is selected in the **Serial line to connect to** field.

You can check which port the USB cable is using with the **Vaisala USB Instrument Finder** program that has been installed in the Windows Start menu.

- 4. Check that the other serial settings are set to the default settings of the HMP60 and HMP110. Refer to Table 6 on page 26.
- 5. Click the **Open** button to open the connection window and start using the serial line.
- 6. Connect the other end of the USB cable to the probe, and immediately press the **Enter** key a few times. This will cause the probe to start in RS-485 mode, using the default serial settings.

### **List of Serial Commands**

All commands can be issued either in uppercase or lowercase. In the command examples, the keyboard input by the user is in **bold** type.

The notation <cr> refers to pressing the carriage return (Enter) key on your computer keyboard. Enter a <cr> to clear the command buffer before starting to enter commands.

| Command              | Description                                 |
|----------------------|---------------------------------------------|
| ?                    | Output information about the device         |
| ADJD                 | View the adjustment date                    |
| CDATE                | View the calibration date                   |
| CODE                 | View the order code of the probe            |
| CRH                  | Calibrate and adjust RH measurement         |
| CRHCLR               | Clear adjustment of RH measurement          |
| СТ                   | Calibrate and adjust T measurement          |
| CTCLR                | Clear adjustment of T measurement           |
| CTEXT                | View the calibration information field      |
| ERRS                 | List present probe errors                   |
| FILT [0.001 1]       | Set the result filtering                    |
| FRESTORE             | Restore factory settings                    |
| HELP                 | List available commands                     |
| INTV [0 255 S/MIN/H] | Set the continuous output interval (for RUN |
|                      | mode)                                       |
| L                    | Displays user adjustment parameters         |
| R                    | Start the continuous outputting             |
| RESET                | Reset the probe                             |
| S                    | Stop the continuous outputting              |
| SDELAY[0 255]        | View or set serial line answer minimum      |
|                      | delay                                       |
| SEND [0 99]          | Output the reading once                     |
| SNUM                 | View the serial number of the probe         |
| UNIT                 | Select metric or non-metric output units    |
| VERS                 | View software version of the probe          |

**List of Serial Commands** Table 7

| Table 8 | Additional Commands for Probes with RS-485 Outp | out |
|---------|-------------------------------------------------|-----|
|         | •                                               |     |

| Command           | Description                               |
|-------------------|-------------------------------------------|
| ??                | Output information about the device in    |
|                   | POLL mode                                 |
| ADDR [0 99]       | Set the probe address (for POLL mode)     |
| CLOSE             | Close the temporary connection (Back to   |
|                   | POLL mode)                                |
| OPEN [0 99]       | Open a temporary connection to a POLL     |
|                   | mode device                               |
| SERI [baud p d s] | User Port settings (Default: 19200 N 8 1) |
|                   | baud: 300 57600                           |
| SMODE             | Set the serial interface mode             |
| [STOP/RUN/POLL]   |                                           |

### **Device Information and Status**

### **View Device Information**

The ? command outputs a listing of device information.

?<cr>

Example:

| ?               |   |             |  |
|-----------------|---|-------------|--|
| HMP60 / 1.00.0  |   |             |  |
| Serial number   | : | E3950006    |  |
| Batch number    | : | E3950006    |  |
| Sensor number   | : | A0000000    |  |
| Sensor model    | : | Intercap    |  |
| Order code      | : |             |  |
| Cal. date       | : | 20091201    |  |
| Cal. info       | : | NONE        |  |
| Time            | : | 00:00:24    |  |
| Serial mode     | : | STOP        |  |
| Baud P D S      | : | 19200 N 8 1 |  |
| Output interval | : | 5 S         |  |
| Serial delay    | : | 50          |  |
| Analog delay    | : | 30 S        |  |
| Address         | : | 0           |  |
| Filter          | : | 1.000       |  |
| Chl output      | : | 0 5 V       |  |
| Ch2 output      | : | 0 5 V       |  |
| Ch1 RH lo       | : | 0.00 %RH    |  |
| Ch1 RH hi       | : | 100.00 %RH  |  |
| Ch2 T lo        | : | -40.00 'C   |  |
| Ch2 T hi        | : | 60.00 'C    |  |

If the probe is in poll mode, but a connection has not been opened using the **OPEN** command, issue the **??** command. For a description of the serial interface modes, see section Set Serial Line Settings on page 35.

??<cr>

### **View Calibration Information**

Use the **CDATE** command to view the calibration date, **CTEXT** to view the calibration info text, and **ADJD** command to view the adjustment date. Date format for **CDATE and ADJD is** YYYYMMDD.

CDATE<cr>

CTEXT<cr>

#### ADJD<cr>

Examples:

**cdate** Cal. date : 20091201

ctext

Cal. info : VAISALA/HELSINKI

**adjd** Adj.date : 20091201

### **View Order Code**

Use the **CODE** command to view the order code that has been stored in the probe. This command is useful if you need to order a new probe with the same options.

#### CODE<cr>

Example:

code Order code : A12A01B0

### **View Serial Number**

Use the SNUM command to view the serial number of the probe.

SNUM<cr>

Example:

snum
Serial number : E3950006

### **View Software Version**

Use the VERS command to display the software version of the probe.

VERS<cr>

Example:

**vers** HMP60 / 1.00.0

### **Serial Line Output Commands**

### **Start Measurement Output**

Use the **R** command to start the continuous outputting of measurement values as an ASCII text string to the serial line. The output always includes readings for temperature, RH and Td.

**R**<cr>

Example:

r T= 22.6 'C RH= 22.8 %RH Td= 0.3 'C T= 22.6 'C RH= 22.5 %RH Td= 0.2 'C T= 22.6 'C RH= 22.5 %RH Td= 0.2 'C ...

Outputting the results continues in intervals issued with the command **INTV**. You can stop the output by entering the **S** command.

### **Stop Measurement Output**

Use the S command to stop the continuous measurement output:

S < cr >

### **Output the Measurement Message Once**

Use the **SEND** command to output the measurement values once. If the probe is in POLL mode and line is not open for commands, specify the address of the probe to receive the measurement message.

SEND [aaa]<cr>

where

aaa = Address of the probe, range 0 ... 254. Set with the **ADDR** command.

Example (probe in STOP mode, no address needed):

**send** T= 22.7 'C RH= 20.0 %RH Td= -1.5 'C

Example (probe in POLL mode, with address 10):

**send 10** T= 22.8 'C RH= 20.1 %RH Td= -1.3 'C

### **Configuring Serial Line Operation**

### Set Serial Line Settings

Use the **SERI** command to show or set the serial line settings. The new settings will be taken into use when the probe is reset or powered up.

**SERI** [b p d s]<cr>

where

- b = baud rate (300, 600, 1200, 2400, 4800, 9600, 19200, 38400, 57600) p = parity (n = none, e = even, o = odd)
- d = data bits (7 or 8)
- s = stop bits (1 or 2)

Example (shows default settings):

**seri** Baud P D S : 19200 N 8 1

### Set Serial Interface Mode

**SMODE** [*xxx*]<cr>

where

xxx = STOP, RUN, or POLL

In STOP mode: outputting only when command is issued, any command can be used.

In RUN mode: outputting automatically, only command S can be used. In POLL mode: outputting only when command is issued, any command can be used after the line has been opened using the **OPEN** command.

The polling mode can be used when more than one probe is connected to one serial bus. When set to POLL state, the probes communicate one at a time when the specific address is called on the serial line. See descriptions of the commands **ADDR** on page 38 and **OPEN** on page 42.

Examples:

smode stop
Serial mode : STOP
smode run
Serial mode : RUN
smode poll
Serial mode : POLL

**NOTE** In the RUN mode, the probe may send the measurement data message right as you are typing the **S** command to stop the sending. Therefore, you may need to repeat the **S** command. This must be noted especially when designing computer programs to access the probe. You can also use the **Esc** key on your keyboard to stop the sending.

### **Set Output Interval**

Use the INTV command to show or set the output interval of the serial line measurement messages (applies when R command or RUN mode is used). The shortest output interval is one second. This command has no effect on the operation of the analog output.

**INTV** [*n xxx*]<cr>

where

n = Time interval in range 1 ... 255 xxx = time unit = "S", "MIN", or "H"

Example:

| intv 1 s |   |   |
|----------|---|---|
| Value    | : | 1 |
| Unit     | : | S |

### **Set Measurement Filtering**

Use the **FILT** command to view or set the speed at which the latest measurement result is integrated into the humidity and temperature readings. The command affects both analog output and serial line output.

#### FILT [a.aaa]<cr>

where

| a.aaa | = | Range 0.1 1.0.                                   |
|-------|---|--------------------------------------------------|
|       |   | 1.0 = No filtering, latest measurement is output |
|       |   | without averaging                                |
|       |   | 0.5 = Average of last two measurements           |
|       |   | 0.1 = Average of ca. 16 measurements             |

Example (default setting, no filtering):

**filt** Filter : 1.000 ?

Example (set filtering to 0.5):

**filt 0.5** Filter : 0.500

### **Set Probe Address**

To operate in the POLL mode, the probe must have an address. If multiple probes share the same serial line, each probe must have a different address.

For a description of the serial interface modes, see section Set Serial Line Settings on page 35.

#### ADDR [nn]<cr>

where

nn =  $address (0 \dots 99)$ 

Example:

addr Address : 0

### **Set Serial Interface Delay**

User the **SDELAY** command to view or set the serial interface answer minimum delay.

#### **SDELAY** [*delay*]<cr>

where

| delay | = | Range 0 255. Value corresponds to four        |
|-------|---|-----------------------------------------------|
|       |   | milliseconds (for example, $5 = 0.020$ second |
|       |   | minimum answer delay)                         |

Example:

| <b>sdelay</b><br>Serial | delay              | : | 30 |
|-------------------------|--------------------|---|----|
| <b>sdelay</b><br>Serial | <b>50</b><br>delay | : | 50 |

### **Set Measurement Units**

Use the UNIT command to view or set the measurement units that are used in the serial line measurement messages.

#### **UNIT** [*M*/*N*]<cr>

M is for metric units, N is for non-metric units.

| Quantity | Metric Unit | Non-Metric Unit |
|----------|-------------|-----------------|
| RH       | %RH         | %RH             |
| Td       | °C          | ٥F              |
| Т        | °C          | ٥F              |

Examples:

| <b>unit</b><br>Units | : Metric     |
|----------------------|--------------|
| unit n               |              |
| Units                | : Non metric |

### **Calibration Commands**

### **Calibrate Humidity Measurement**

Use the **CRH** command to perform a one-point or two-point correction to the capacitance measurement of the probe. This command changes the offset and/or gain of the measurement, depending on the calibration and reference:

- one-point calibration with a single < 50 % RH reference will adjust the offset of the capacitance measurement
- one-point calibration with a single > 50 %RH reference will adjust the gain of the capacitance measurement
- two-point calibration will adjust both offset and gain. The first point requires a < 50 %RH humidity reference, the second point must be > 50 %RH. There must also be at least 30 percentage point difference between the references.

CRH [reference]<cr>

When performing a one-point calibration, you need to place the probe in the reference humidity and wait for 20 - 40 minutes for the humidity to stabilize. To apply the adjustment, enter the CRH command with the reference %RH as a parameter.

Example: one-point calibration (LiCl reference, 11 % RH):

**crh 11** OK

Example: one-point calibration with NaCl reference (75 % RH):

**crh 75** OK

Giving the command without parameters starts the two-point calibration. Remember to allow the humidity to stabilize for 20 - 40 minutes after changing the reference.

Example: two-point calibration with LiCl (11 %RH) and NaCL (75 %RH) references:

```
crh
RH : 11.2684 1. ref ? 11
Press any key when ready ...
RH : 75.0612 2. ref ? 75
OK
```

### **Clear Adjustment of RH Measurement**

Use the **CRHCLR** command to clear the adjustment of RH measurement that has been done using the **CRH** command.

CRHCLR<cr>

Example:

**crhclr** OK

### **Calibrate Temperature Measurement**

Use the CT command to perform a one-point or two-point temperature (T) calibration. One-point calibration adjusts the offset for the measurement, two-point calibration adjusts offset and gain.

CT [reference]<cr>

When performing a one-point calibration, you need to place the probe in a single temperature reference and wait for 20 - 40 minutes for the temperature to stabilize. To apply the adjustment, enter the **CT** command with the reference temperature as a parameter.

Example: one-point calibration

**ct 23.5** OK

Giving the command without parameters starts the two-point calibration. Remember to allow the temperature to stabilize for 20 - 40 minutes after changing the reference. The first reference point must be smaller than the second point, and the difference between the reference points must be more than 30 °C. To update the measured value while the command is running, press enter without inputting a value.

Example: two-point calibration

```
ct
T : 22.03 Refl ? 22
Press any key when ready ...
T : 55.12 Ref2 ? 55
OK
```

### **Clear Adjustment of T Measurement**

Use the **CTCLR** command to clear the adjustment of temperature measurement that has been done using the **CT** command.

CTCLR<cr>

Example: ctclr OK

### View User Adjustment Parameters

Use the **L** command to view the current user adjustment parameters. This command is useful for checking the currently applied customer calibration.

L<cr>

The output values are as follows:

- Cp offset and gain: capacitance, calibrated using the CRH command
- T offset and gain: calibrated using the CT command

Example (shows default values, no user calibration done):

1 Cp offset : 0.0000000E+00 Cp gain : 1.0000000E+00 T offset : 0.0000000E+00 T gain : 1.0000000E+00

### **Other Commands**

### **Display Command List**

Use the HELP command to display a list of the currently available commands.

HELP<cr>

### **Display the Currently Active Errors**

Use the ERRS command to display the currently active error codes. For troubleshooting active errors, see Table 9 on page 55.

#### ERRS<cr>

Example (no active errors):

**errs** 0000h No errors

### **Connect to the Probe in POLL Mode**

Use the **OPEN** command to connect to a probe that is in POLL mode.

OPEN [aa]<cr>

Where

aa = address  $(0 \dots 99)$ 

Example:

open 1
HMP110 1 line opened for operator commands

### **Close the Connection in POLL Mode**

The **CLOSE** command closes the connection to the probe.

CLOSE<cr>

Example:

**close** line closed

### **Reset the Probe**

Use the **RESET** command to reset the probe. Upon reset or power-up, the probe enters the serial mode that has been set with the **SMODE** command.

#### RESET<cr>

Example (probe set to serial mode STOP, will output probe model and software version at reset):

**reset** HMP60 / 1.00.0

Example (probe set to serial mode RUN, will start to output measurement messages at reset):

```
reset
```

T= 23.6 'C RH= 20.2 %RH Td= -0.5 'C T= 23.6 'C RH= 20.2 %RH Td= -0.5 'C T= 23.3 'C RH= 20.2 %RH Td= -0.8 'C ...

### **Restore Factory Settings**

Use the **FRESTORE** command to restore the factory settings to the probe. All user settings, including the user-performed calibration corrections, will be lost. The probe will revert back to the factory calibrated settings.

#### FRESTORE < cr>

Example:

frestore
Factory settings restored

This page intentionally left blank.

# CHAPTER 5 MAINTENANCE

This chapter provides information that is needed in basic maintenance of HMP60 and HMP110.

### **Periodic Maintenance**

The measurement accuracy of the HMP60 and HMP110 should be calibrated yearly. When calibration indicates that accuracy is not within specification:

- HMP60: change the INTERCAP® Sensor.
- HMP110: adjust the measurement, or have a Vaisala Service Center adjust it for you.

Light cleaning and filter replacement should be done only when necessary.

### Cleaning

The probe body can be wiped clean with a soft, linf-free cloth moistened with mild detergent. Do not use solvents or compressed air.

Note that wiping the membrane filter or stainless steel sintered filter may block its pores and/or deposit residue on the filter. If the filter is heavily contaminated, replace it.

### **Changing the Filter**

The filter on the probe should be replaced when it is damaged or dirty.

- 1. Turn the filter counter-clockwise to loosen it.
- 2. Remove the filter from the probe. Be careful not to touch the sensors with the filter. Without the filter in place, the sensors are easily damaged handle the probe carefully.
- 3. Install a new filter on the probe, and tighten it so it is finger-tight. Make sure the filter sits straight and meets the threads properly.

New filters can be ordered from Vaisala. For available filters, see section Filter Options on page 15. The order codes of the filters are listed in section Options and Accessories on page 60.

### **Calibration Procedure**

To calibrate your probe, you need a known stable humidity or temperature reference, and a way to read the output of the probe (analog or serial). As a humidity reference you can use, for example, the Vaisala Humidity Calibrator HMK15.

Refer to chapter Technical Data on page 57 for accuracy specifications of the probes.

- 1. Connect the power/signal cable to the probe, but do not power it up yet.
- 2. Place the probe in the reference environment. For example, you can use a NaCl salt chamber (75 %RH) as the humidity reference.
- 3. Wait for 20 40 minutes for the reading to stabilize.
- 4. Power up the probe and wait for one minute.
- 5. Check the measurement reading, and compare it with the reading that the reference should produce.

### **Adjustment Procedure (HMP110)**

# NOTE

If you are adjusting a HMP110 probe that is in the analog output mode, see section Terminal Application Settings for Probes in Analog Mode on page 30 for instructions on how to start the probe in RS-485 mode.

### **One-point Adjustment of RH** Measurement (HMP110)

To perform a one-point adjustment to the capacitance measurement of the HMP110 you need:

- The Vaisala USB cable (Vaisala order code: 219690)
- PC with a terminal application.
- One humidity reference. One-point calibration with a single < 50 % RH reference will adjust the offset of the measurement. Onepoint calibration with a single > 50 %RH reference will adjust the gain of the measurement

The procedure below uses the HMK15 Humidity Calibrator. LiCl salt (11 %RH) is used as the reference point.

- Connect the USB cable to the PC, but do not connect it to the probe 1. yet.
- 2. Insert the probe in the LiCl salt chamber of the humidity calibrator (11 %RH).
- 3. Start a terminal application and set the correct connection settings. The default serial settings are **19200 8 N 1**. Remember to check which COM port the USB cable is using.
- 4. Wait for 20 - 40 minutes for the humidity to stabilize.
- 5. Start the terminal session and connect the USB cable to the probe. If your probe is in the analog output mode, you need to press Enter a few times to start it in RS-485 mode.
- Verify that the connection works by giving the ? command: 6.
  - ?

If the probe does not respond with device information:

- Disconnect the USB cable from the probe and retry. If your probe is in the analog output mode, press Enter a few times immediately after connecting the USB cable.
- Try the ?? command in case the probe is in POLL state, open the line using **OPEN** command if necessary
- Check your serial line settings and cable connections

7. When your serial connection is working, use the L command to see the current user adjustment parameters.

1

8. Use the **ERRS** command to see that no errors are active:

#### errs

9. Give the **CRH** command, with the %RH value of the reference as a parameter (in this case 11 for LiCl):

**crh 11** OK

10. Check with the L command that the user adjustment parameters have changed.

If you wish to remove the effects of RH calibration (returning the RH measurement of the HMP110 to the factory calibrated state), see section Clear Adjustment of RH Measurement on page 40.

### Two-point Adjustment of RH Measurement (HMP110)

To perform a two-point adjustment to the capacitance measurement of the HMP110 you need:

- The Vaisala USB cable (Vaisala order code: 219690)
- PC with a terminal application.
- Two humidity references. The first point requires a < 50 %RH humidity reference, the second point must be > 50 %RH. There must also be at least 30 percentage point difference between the references.

The procedure below uses the HMK15 Humidity Calibrator. LiCl salt (11 %RH) is used as the first reference point, NaCl (75 %RH) as the second.

- 1. Connect the USB cable to the PC, but do not connect it to the probe yet.
- 2. Insert the probe in the LiCl salt chamber of the humidity calibrator (11 %RH).
- Start a terminal application and set the correct connection settings. The default serial settings are 19200 8 N 1. Remember to check which COM port the USB cable is using.
- 4. Wait for 20 40 minutes for the humidity to stabilize.
- 5. Start the terminal session and connect the USB cable to the probe. If your probe is in the analog output mode, you need to press Enter a few times to start it in RS-485 mode.

6. Verify that the connection works by giving the ? command:

?

If the probe does not respond with device information:

- Disconnect the USB cable from the probe and retry. If your probe is in the analog output mode, press Enter a few times immediately after connecting the USB cable.
- Try the **??** command in case the probe is in POLL state, open the line using **OPEN** command if necessary
- Check your serial line settings and cable connections
- 7. When your serial connection is working, use the L command to see the current user adjustment parameters.

1

8. Use the **ERRS** command to see that no errors are active:

errs

9. Use the **SEND** command to verify the currently measured RH value:

```
send
T= 22.9 'C RH= 11.1 %RH Td= -8.0 'C
```

10. Give the **CRH** command with the RH value of the humidity reference as a parameter:

**crh 11** OK

- 11. After entering the correction, unplug the USB cable from the probe. Insert the probe in the NaCl salt chamber (75 %RH) and wait for 20 - 40 minutes for humidity and temperature to stabilize.
- 12. Connect the USB cable to the probe and use the **SEND** command to see the currently measured value.
- 13. Give the **CRH** command with the RH value of the humidity reference as a parameter:

**crh 75** OK

14. Check with the L command that the user adjustment parameters have changed.

If you wish to remove the effects of RH calibration (returning the RH measurement of the HMP110 to the factory calibrated state), see section Clear Adjustment of RH Measurement on page 40.

# One-point Adjustment of T Measurement (HMP110)

To perform a one-point adjustment to the temperature measurement of the HMP110 you need:

- The Vaisala USB cable (Vaisala order code: 219690)
- PC with a terminal application.
- One known and stable temperature reference.
- 1. Connect the USB cable to the PC, but do not connect it to the probe yet.
- 2. Insert the probe in the temperature reference.
- Start a terminal application and set the correct connection settings. The default serial settings are 19200 8 N 1. Remember to check which COM port the USB cable is using.
- 4. Wait for 20 40 minutes for the temperature to stabilize.
- 5. Start the terminal session and connect the USB cable to the probe. If your probe is in the analog output mode, you need to press Enter a few times to start it in RS-485 mode.
- 6. Verify that the connection works by giving the ? command:
  - ?

If the probe does not respond with device information:

- Disconnect the USB cable from the probe and retry. If your probe is in the analog output mode, press Enter a few times immediately after connecting the USB cable.
- Try the ?? command in case the probe is in POLL state, open the line using OPEN command if necessary
- Check your serial line settings and cable connections
- 7. When your serial connection is working, use the L command to see the current user adjustment parameters.

#### 1

8. Use the ERRS command to see that no errors are active:

#### errs

9. Give the CT command, with the temperature value of the reference as a parameter:

**ct 23.5** OK 10. Check with the L command that the user adjustment parameters have changed.

If you wish to remove the effects of T calibration (returning the T measurement of the HMP110 to the factory calibrated state), see section Clear Adjustment of T Measurement on page 41.

### **Repair Maintenance**

# Changing the INTERCAP Sensor (HMP60)

This procedure restores the humidity measurement accuracy of the HMP60. No adjustment after the sensor change is needed.

To perform this procedure, you need a new INTERCAP sensor. It is also recommended that you replace the filter with a new one. For order codes, see section Options and Accessories on page 60.

- 1. Remove the filter from the probe by turning it counter-clockwise.
- 2. Pull out the old INTERCAP sensor (the larger of the two sensors inside the probe) and insert a new one. Refer to Figure 14 on page 52. Handle the new sensor by the plastic socket. DO NOT TOUCH THE SENSOR PLATE.
- 3. Attach a new filter on the probe.

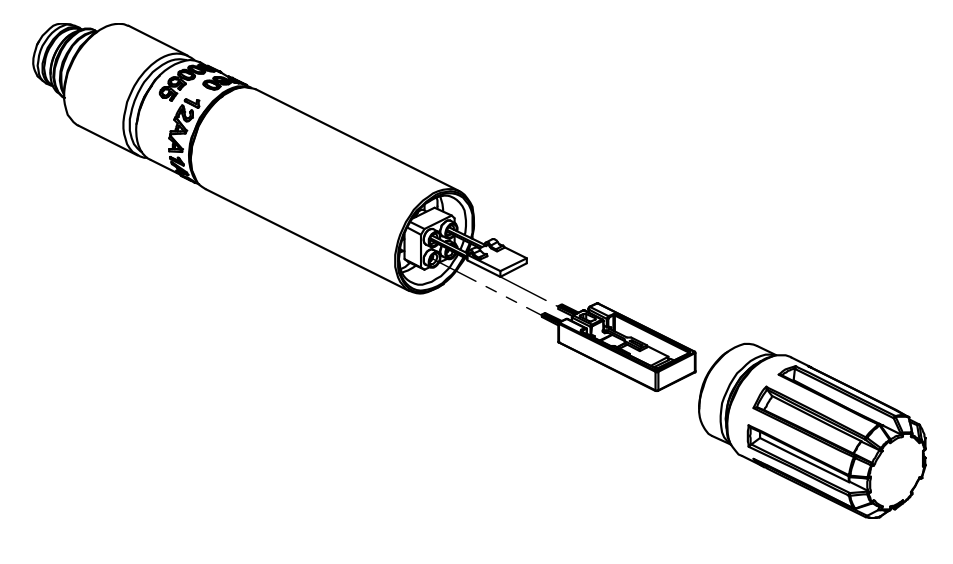

0912-097

Figure 14 Changing the Sensor

# Changing the HUMICAP 180R Sensor (HMP110)

# **NOTE** Replacing the humidity sensor of the HMP110 is not necessary in normal operation. If the accuracy of the probe does not seem to be within specification, it is likely that the accuracy can be restored by performing the adjustment procedure. See section Two-point Adjustment of RH Measurement (HMP110) on page 48.

Follow this procedure to replace the humidity sensor of the HMP110 in case it has been damaged, or normal adjustment is not sufficient to restore the measurement accuracy. Calibration and adjustment of the humidity measurement is required after the sensor change.

To perform this procedure, you need a new HUMICAP 180R sensor. It is also recommended that you replace the filter with a new one. For order codes, see section Options and Accessories on page 60.

- 1. Remove the filter from the probe by turning it counter-clockwise.
- 2. Pull out the old HUMICAP 180R sensor (the larger of the two sensors inside the probe) and insert a new one. Refer to Figure 14 on page 52. Handle the new sensor by the plastic socket. DO NOT TOUCH THE SENSOR PLATE.
- 3. Perform a two-point adjustment of the RH measurement as instructed in section Two-point Adjustment of RH Measurement (HMP110) on page 48.
- 4. Attach a new filter on the probe.

This page intentionally left blank.

## CHAPTER 6 TROUBLESHOOTING

This chapter describes common problems, their probable causes and remedies, and contact information for technical support.

### **Solving Typical Problems**

You can check the error message via the serial interface by using the **ERRS** command. If you are unable to remove the errors, contact Vaisala technical support. See section Technical Support on page 56.

| Problem or message                                                 | Likely causes and solutions                                                                                                    |  |
|--------------------------------------------------------------------|----------------------------------------------------------------------------------------------------|--|
| Measurement not working.<br>any of the following errors<br>active: | <ul> <li>Sensor(s) damaged or missing. Open the filter<br/>and check.</li> <li>Calibration is not done. Calibrate the probe<br/>(HMP110) or change the sensor (HMP60).</li> </ul>                                                                                                    |  |
| - T meas error<br>- RH meas error                                  | <ul> <li>Check the supply voltage of the probe.</li> <li>Check the output mode of the probe using serial line.</li> </ul>                                                                                                    |  |
| Humidity measurement<br>appears to be wrong.                       | <ul> <li>Check for condensation on the probe and<br/>sensor.</li> <li>Use the L command to check the currently<br/>applied calibration correction.</li> <li>Calibrate and adjust the probe (HMP110).</li> <li>Calibrate the probe and change the sensor if<br/>necessary(HMP60).</li> </ul>                                                                                                    |  |
| The probe is not responding to any serial commands.                | <ul> <li>Disconnect the USB cable from the probe and<br/>retry. If your probe is in the analog output mode,<br/>press ENTER a few times immediately after<br/>connecting the USB cable.</li> <li>Try the ?? command in case the probe is in<br/><b>POLL</b> state, open the line using <b>OPEN</b><br/>command if necessary.</li> <li>Check your serial line settings and cable<br/>connections.</li> </ul> |  |
| The following error is active:<br>- Voltage error                  | <ul> <li>Operating voltage out of range. Correct voltage<br/>and reset probe.</li> </ul>                                                                                                    |  |

Table 9Troubleshooting Table

| Problem or message                                                                                 | Likely causes and solutions                                                                                                    |
|----------------------------------------------------------------------------------------------------|----------------------------------------------------------------------------------------------------|
| Any check sum error is active.<br>For example:                                                     | Internal error. Perform the following steps:                                                                                                    |
| <ul> <li>Program flash check sum<br/>error</li> <li>Parameter flash check sum<br/>error</li> </ul> | <ol> <li>Return the probe to factory settings using the<br/>FRESTORE command. Check again.</li> <li>If the error is still active, contact Vaisala<br/>technical support.</li> </ol> |

### **Technical Support**

For technical questions, contact the Vaisala technical support by e-mail at <u>helpdesk@vaisala.com</u>.

For contact information of Vaisala Service Centers, see <u>www.vaisala.com/services/servicecenters.html</u>.

## CHAPTER 7 **TECHNICAL DATA**

This chapter provides the technical data of the HMP60 and HMP110.

### **Specifications**

### **Performance (HMP60)**

### **Relative Humidity**

| Measurement range           | 0 100 %RH         |
|-----------------------------|-------------------|
| Typical accuracy            |                   |
| temperature range +0 +40 °C |                   |
| 0 90 %RH                    | ±3 %RH            |
| 90 100 %RH                  | ±5 %RH            |
| temperature range -40 0 °C  |                   |
| and +40 +60 °C              |                   |
| 0 90 % RH                   | ±5 %RH            |
| 90 100 %RH                  | ±7 %RH            |
| Humidity sensor             | Vaisala INTERCAP® |

#### **Temperature**

| Dewpoint          |            |
|-------------------|------------|
| -40 +60 °C        | ±0.6 °C    |
| Measurement range | -40 +60 °C |
|                   |            |

| Measurement range                                | -40 +60 °C |
|--------------------------------------------------|------------|
| Typical accuracy                                 |            |
| temperature range 0 +40 °C                       |            |
| when temperature - dewpoint                      |            |
| < 15 °C                                          | ±2 °C      |
| temperature range -40 0 °C                       |            |
| and $+40 \dots +60 \ ^{\circ}C$ when             |            |
| temperature - dewpoint $< 10 \ ^{\circ}\text{C}$ | ±3 °C      |

### Performance (HMP110)

### **Relative Humidity**

| Measurement range                         | 0 100 %RH             |
|-------------------------------------------|-----------------------|
| Accuracy (incl. non-linearity, hysteresis |                       |
| and repeatability)                        |                       |
| temperature range +0 +40 °C               |                       |
| 0 90 %RH                                  | ±1.7 %RH              |
| 90 100 %RH                                | ±2.5 %RH              |
| temperature range -40 0 °C                |                       |
| and +40 +80 °C                            |                       |
| 0 90 %RH                                  | ±3.0 %RH              |
| 90 100 %RH                                | ±4.0 %RH              |
| Factory calibration uncertainty (+20 °C)  | ±1.5 %RH              |
| Humidity sensor                           | Vaisala HUMICAP® 180R |

### Temperature

| -40 +80 °C                     |
|--------------------------------|
|                                |
| ±0.2 °C                        |
| ±0.4 °C                        |
| Pt1000 RTD 1/3 Class B IEC 751 |
|                                |

### Dewpoint

| Measurement range<br>Accuracy (incl. non-linearity, | -40 +80 °C |
|-----------------------------------------------------|------------|
| hysteresis and repeatability)                       |            |
| temperature range 0 +40 °C                          |            |
| when temperature - dewpoint                         |            |
| <15 °C                                              | ±1 °C      |
| 15 25 °C                                            | ±2 °C      |
| temperature range -40 0 °C<br>and +40 +80 °C when   |            |
| temperature - dewpoint $< 15$ °C                    | ±2 °C      |

### **Operating Environment**

Operating temperature range (HMP60) -40 ... +60 °C Operating temperature range (HMP110) -40 ... +80 °C

Operating humidity range

Electromagnetic compatibility

0 ... 100 %RH, non-condensing

EN 61326-1:2006 Electrical equipment for measurement, control and laboratory use -EMC requirements - Basic immunity test requirements.

EN 55022:2006 + Am 1:2007 Information technology equipment - Radio disturbance characteristics - Limits and methods of measurement. Class B.

### Inputs and Outputs

| 5 28 V<br>8 28 V                                                       |
|------------------------------------------------------------------------|
| 1 mA<br>5 mA                                                           |
| 1 s at operating voltage < 14 VDC<br>4 s at operating voltage > 14 VDC |
|                                                                        |
| 2                                                                      |
| 0 1 VDC / 2.5 VDC / 5VDC, 1 5 VDC                                      |
| 4 20 mA (separate module, compatible with humidity accuracy only)      |
| RS-485 two-wire half-duplex                                            |
|                                                                        |
| $R_L \min 10 k\Omega$                                                  |
| $R_L \min 50 k\Omega$                                                  |
|                                                                        |

### **Mechanics**

| Materials              |                           |
|------------------------|---------------------------|
| body                   | chrome coated aluminum    |
| grid filter            | chrome coated ABS plastic |
| cable                  | Polyurethane              |
| Housing classification | IP65                      |
| Body thread            | M12x1 / 10 mm             |
| Cable connector        | 4-pin M8 (IEC 60947-5-2)  |
| Cable lengths          | 0.32 and 3 m              |
| Weight                 |                           |
| probe                  | 12 g                      |
| probe with 0.3 m cable | 23 g                      |

### **Options and Accessories**

| Tuble 10 Inter of Options and Accessories |                   |  |  |
|-------------------------------------------|-------------------|--|--|
| Description                               | Item code         |  |  |
| Vaisala INTERCAP sensor                   | 15778HM           |  |  |
| Vaisala INTERCAP sensor, 10 pcs           | INTERCAPSET-10PCS |  |  |
| Probe mounting flange                     | 226061            |  |  |
| Probe mounting clamps, 10 pcs             | 226067            |  |  |
| Sensor protection                         |                   |  |  |
| Plastic grid filter                       | DRW010522         |  |  |
| Membrane filter                           | DRW010525         |  |  |
| Stainless steel sintered filter           | HM46670SP         |  |  |
| Loop power converter (4 20 mA)            | UI-CONVERTER-1    |  |  |
| Mounting bracket with lid                 | 225979            |  |  |
| for loop power converter                  |                   |  |  |
| Plastic M12 installation nuts, pair       | 18350SP           |  |  |
| Shielded cable, 0.32 m                    | HMP50Z032         |  |  |
| Shielded cable, 3 m                       | HMP50Z30A         |  |  |
| FEP cable (+180 °C), 3 m                  | 226902SP          |  |  |
| USB serial interface cable                | 219690            |  |  |

#### Table 10 HMP60 Options and Accessories

| Table 11 HM | AP110 Options | and | Accessories |
|-------------|---------------|-----|-------------|
|-------------|---------------|-----|-------------|

| -                                   |                |  |  |
|-------------------------------------|----------------|--|--|
| Description                         | Item code      |  |  |
| Vaisala HUMICAP 180R sensor         | HUMICAP180R    |  |  |
| Probe mounting flange               | 226061         |  |  |
| Probe mounting clamps, 10 pcs       | 226067         |  |  |
| Sensor protection                   |                |  |  |
| Plastic grid filter                 | DRW010522      |  |  |
| Membrane filter                     | DRW010525      |  |  |
| Stainless steel sintered filter     | HM46670SP      |  |  |
| Loop power converter (4 20 mA)      | UI-CONVERTER-1 |  |  |
| Mounting bracket with lid           | 225979         |  |  |
| for loop power converter            |                |  |  |
| Plastic M12 installation nuts, pair | 18350SP        |  |  |
| Shielded cable, 0.32 m              | HMP50Z032      |  |  |
| Shielded cable, 3 m                 | HMP50Z30A      |  |  |
| Shielded cable (+80 °C), 1.5 m      | 225777SP       |  |  |
| Shielded cable (+80 °C), 3 m        | 225229SP       |  |  |
| FEP cable (+180 °C), 3 m            | 226902SP       |  |  |
| USB serial interface cable          | 219690         |  |  |

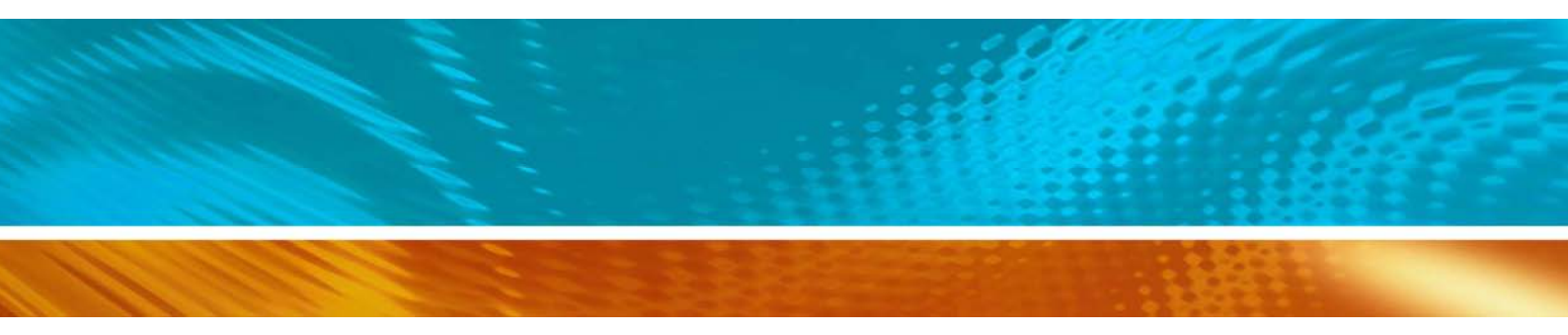

www.vaisala.com

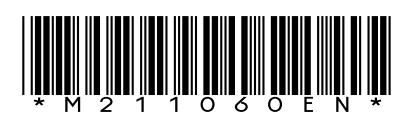